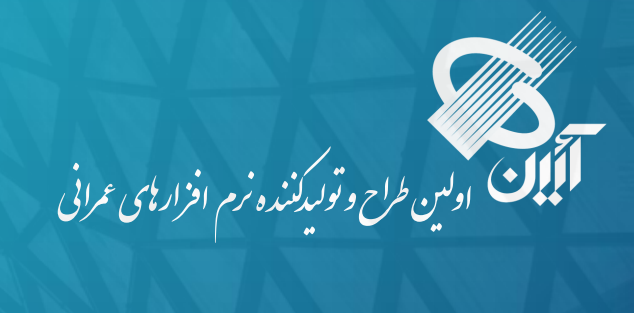

ر اهنمای استفاده از فهرست بهای تجمیعی راه و باند ، بر آورد و آنالیز تجمیعی راه

|                                                                                                    |                                                                       |                                                                | رداد                                             |                                                                                                    | 100                                |
|----------------------------------------------------------------------------------------------------|-----------------------------------------------------------------------|----------------------------------------------------------------|--------------------------------------------------|----------------------------------------------------------------------------------------------------|------------------------------------|
|                                                                                                    | - (ex 145 Hit)                                                        | ( 🕜 - 🖬                                                        | € . €   <b>1</b> .)                              | 1 D                                                                                                    |                                    |
| 🗸   • 🗐 • 🔊 🔊 🖉                                                                                                    |                                                                       |                                                                |                                                  | ناه طرح                                                                                                    | _                                  |
| ارہ طرح                                                                                                    | شط                                                                    |                                                                |                                                  | هلال احمر                                                                                                    |                                    |
|                                                                                                    |                                                                       |                                                                |                                                  | تست کل                                                                                                    |                                    |
|                                                                                                    |                                                                       |                                                                | ر اه                                             | آنالیز تجمیعی                                                                                                    |                                    |
|                                                                                                    |                                                                       |                                                                |                                                  | نام بروژه                                                                                                    |                                    |
| شدهاره بروژه                                                                                                    |                                                                       |                                                                | راه                                              | أناليز تجميعى                                                                                                    |                                    |
|                                                                                                    |                                                                       |                                                                |                                                  |                                                                                                    |                                    |
|                                                                                                    |                                                                       |                                                                |                                                  |                                                                                                    |                                    |
|                                                                                                    |                                                                       |                                                                |                                                  |                                                                                                    |                                    |
| سقف مقداری نسبت منره به برآورد:                                                                                                    | [                                                                     |                                                                |                                                  | قرارداد:                                                                                                    | مار ہ                              |
| سقف مقداری نسبت متره به برآورد: درصد<br>تاریخ تحویل زمین:/                                                                                                    | ;,                                                                    | Se Ferd And                                                    |                                                  | قرارداد:                                                                                                    | ناره                               |
| سقف مقداری نسبت منره به برآورد: درصد<br>تاریخ تحویل زمین:<br>مند از زمین (منر مربو) :                                                                                           |                                                                       | تاریخ شروع به ک                                                |                                                  | قرارداد:<br>قرارداد:                                                                                              | ناره<br>زيخ                        |
| سقف مقداری نسبت منزه به برآورد: درصد<br>تاریخ تحویل زمین:<br>متراژ زمین (متر مربو) :                                                                                            | بر: <u></u><br>د:                                                     | تاریخ شروع به ک<br>میلغ قراردا                                 | <br>                                             | قرارداد:<br>قرارداد:<br>قرارداد:<br>سامه سرجمع: ای                                                                | لياره<br>ويخ<br>ديت<br>دين         |
| سقف مقداری نسبت منره به برآورد: درصد<br>تاریخ تحویل زمین:<br>متراز زمین (متر مربو) :<br>ارتباط منره با :<br>برآورد مورت وضعیت                                                   | امر: <u>الل</u>                                                       | تاریخ شروع به ک<br>میلغ قراردا<br>مد از ذخیره اطلاعا           | _/<br>مال گردد ((()<br>ریالی در                  | قرارداد:<br>قرارداد:<br>قرارداد:<br>یامه سرجمع:<br>یامه سرجمع: ای<br>ر سقف ریالی<br>ورت گذر از سقف                | نارہ<br>دت<br>دند<br>منا           |
| سقف مفداری نسبت میره به برآورد: مدرصد<br>تاریخ تحویل زمین:<br>میراز زمین (متر مربع) :<br>برناط میره با :<br>برآورد [ مورت وضعیت ]<br>س ایک                                      | ایر:<br>د:<br>ان جنوگیری شود ]<br>یاهر باطر:<br>) ای ایم کارفرما:     | تاریخ شروع به ک<br>میلغ قراردا<br>مد از ذخیره اطلاعا<br>پ      | _/<br>مال گردد 🖬<br>ریالی 🚺 در                   | قرارداد:<br>قرارداد:                                                                                              | ناره<br>دن<br>دن<br>مر             |
| سقف مقداری نسبت میره به برآورد: مدر مد<br>تاریخ تحویل زمین:<br>میراز زمین (متر مربع) :<br>برایاط میره یا :<br>برآورد [ مورت وشعیت ]<br>یا یا این این این این این این این این ای | الر:<br>د:<br>ان جلوگیری شود ]<br>یکی نام ناظر:<br>) یکی نام کارفرما: | تاریخ شروع به ک<br>میلغ قراردا<br>مد از ذخیره اطلاعا<br>پ<br>پ | _/<br>مال گردد الله<br>ریالی [] در<br>بها: ۱۳۹۷] | قرارداد:<br>قرارداد:<br>المه سرحمه:<br>المه سرحمه:<br>ورت گذر از سقف<br>مانگار:<br>المبنا ی فهرسن<br>مرینای تعدیل | ناره<br>دت<br>من<br>مر<br>مر<br>مر |

گام **اول** 

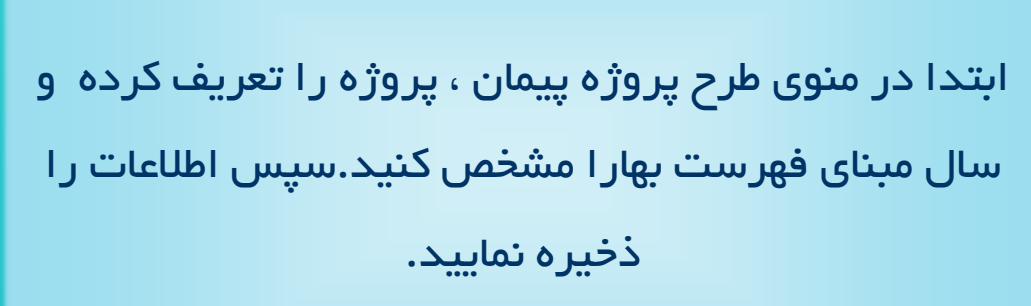

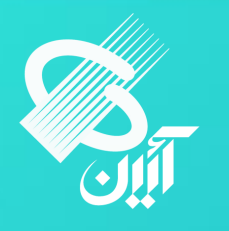

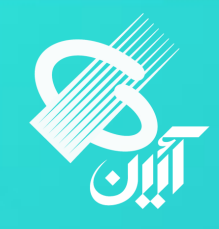

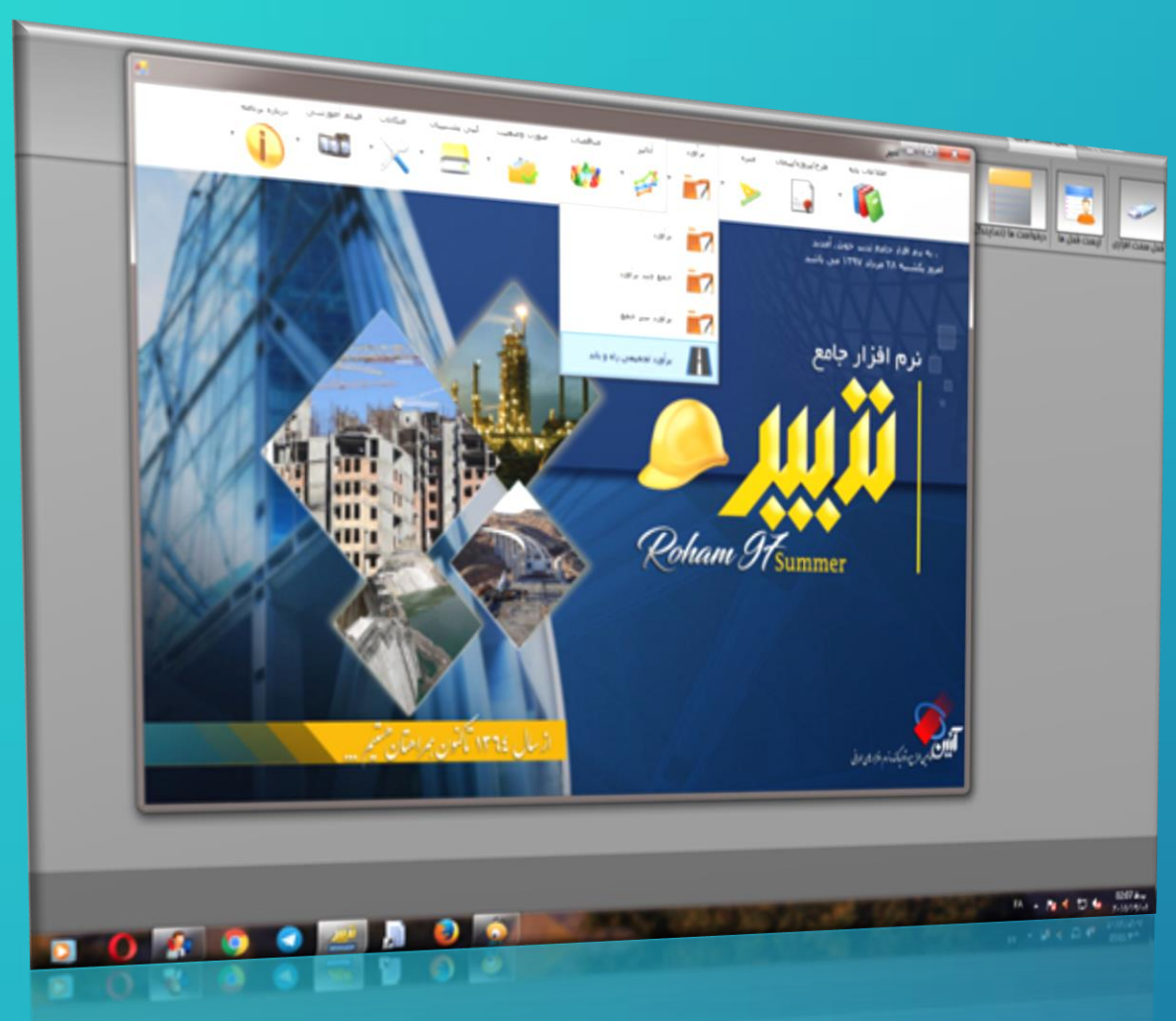

از صفحه اصلی برنامه منوی بر آورد را انتخاب کرده و سپس از پنجره بازشده گزینه بر آورد تجمیعی راه و باند را انتخاب نمایید

گام **دوم** 

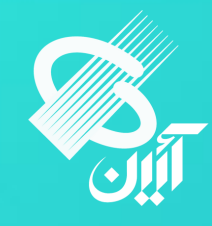

|      |               |                   | ا ا ۲۰ از ۲۰ از ۱۰ از ۱۰                                    |                                                                                                    |
|------|---------------|-------------------|-------------------------------------------------------------|----------------------------------------------------------------------------------------------------|
|      | شماره قرارداد |                   | چسنجوې 🛜 🌄                                                  | Lange of the second second sec |
| ũ    |               | K.ELO             |                                                             |                                                                                                    |
| jî ( |               | تست               | طرح                                                         |                                                                                                    |
|      |               | خطوط انتقال آب    | -                                                           |                                                                                                    |
|      |               | تست               | سيستان و بلوچستان                                           |                                                                                                    |
| و    |               | ساختمان فرماندار  | ۳ دستا                                                      |                                                                                                    |
| 4    |               | باز سازی صحن ۱    | فرمانداری رودستر                                            |                                                                                                    |
| تە   |               | 90                | باسازی حرم                                                  |                                                                                                    |
| 4    |               | المعادية المعادي  | السناه                                                      |                                                                                                    |
| ß    |               | 0,940,94          | براورد بارک بانوان                                          |                                                                                                    |
| -    |               | عمرانی (۱)        | <u>شلا</u> ل احمر                                           |                                                                                                    |
| 12   |               | عمرانی            | <u>ه</u> لال احمر                                           |                                                                                                    |
| تس   |               | تیت کل            | تست کل                                                      |                                                                                                    |
| uĩ   |               | آنالیز تجمیعی راہ | آبالیز تجمیعی راه                                           | 4                                                                                                    |
| >    | 1/19TVTT      | سالن ورزشنی ش     | سالن ورزشای شهرداری منطقه ۲ قمر                             |                                                                                                    |
| تم   | 1770          | تست جديد          | تست جديد                                                    |                                                                                                    |
| اج   | 1/10-/111     | تکمیل، مطالعه و   | احداث ساختمان اسد ديورش در منطقه روديار                     |                                                                                                    |
| 21   | TTV-/TT/17/9V | ساختمان فرمانده   | ساختمان های منابع طبیعتی و آبخیزداری استان                  |                                                                                                    |
| 63   | 90/1/-1/20922 | تقاطع غير همس     | نقاطع غبرهمسطح ميدان جانبازان قالمشهر                       |                                                                                                    |
| 1    | PPON(V/)7/)2P | عمليات أيخيزدار   | آبخبزداری و بیشگیری و مهار سیل در سطح استان (۲۰۰ ع ۱۳۰۶۰۰۱) |                                                                                                    |
| 10   |               | de ana el ca      | ر من الرق محمد رزار و ۸ مگر مانقه در ۸ می ازد.<br>ا         | •                                                                                                    |

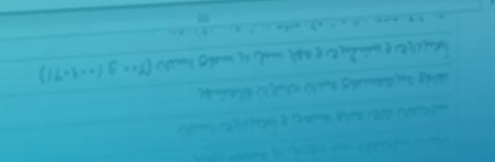

# پروژه مورد نظر را را انتخاب نمایید

# لیست پروژه های تعریف شده باز می شود

# گام سوم

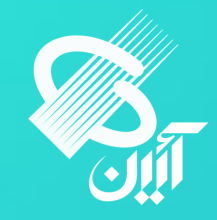

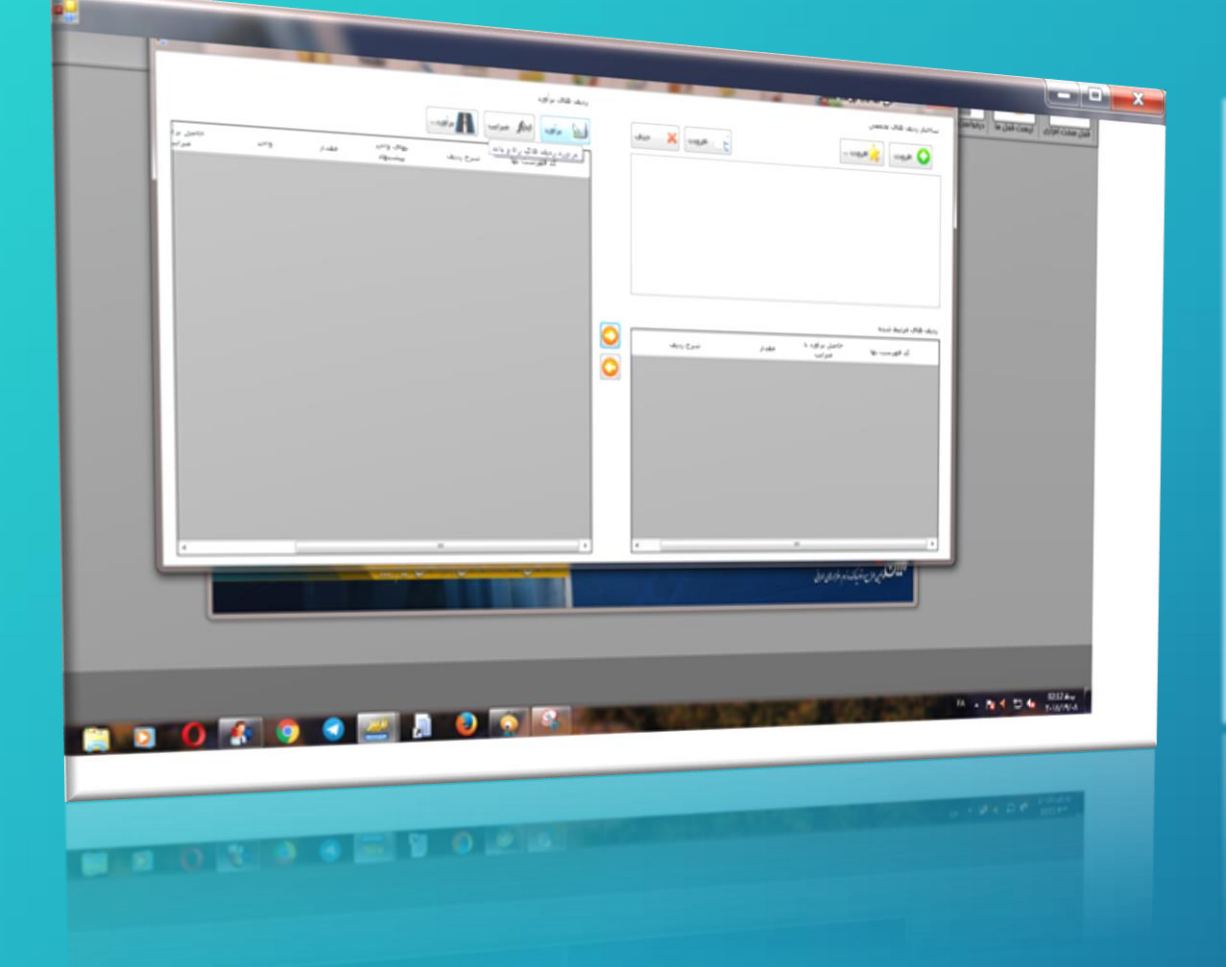

پنجره درج اطلاعات فهرست تجمیعی باز میشود ، دراین پنجره دو صفحه وجوددارد ، صفحه ساختار ردیف های تجمیعی و دیگری ردیف های بر آورد.

گام چهارم

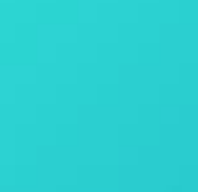

در صفحه ردیف های بر آورد ، دکمه بر آورد را انتخاب نمایید و با انتخاب این گزینه پنجره ورود اطلاعات بر آورد باز میشود ، شما می توانید در این پنجره ردیف های فهرست بهایی راه و باند سال مربوطه همراه با مقادیر وارد نمایید . سپس اطلاعات را ذخیره کنید و از این پنجره خارج شوید . گام

ينجم

ذخيره كنيد و از اين پنجره خارج شويد .

|                  | 12       | 2.3 | 23.5      |     |       |                       |            |         |           |        |                    |          |                     |            |                           |                       |
|------------------|----------|-----|-----------|-----|-------|-----------------------|------------|---------|-----------|--------|--------------------|----------|---------------------|------------|---------------------------|-----------------------|
|                  |          |     |           |     | 3     | E 40 - 1              |            |         |           |        |                    |          |                     |            |                           |                       |
|                  |          |     |           |     |       |                       |            |         |           | -      |                    |          |                     |            |                           |                       |
|                  |          |     |           |     |       |                       |            | 1790    | هرياه سال |        |                    |          | 20.00.10.1          |            |                           |                       |
|                  |          |     | _         |     |       |                       |            |         |           |        | براورد فرارده      |          |                     |            | M E                       |                       |
|                  |          |     |           |     |       |                       |            |         |           |        | hije               | Patrix   |                     |            |                           |                       |
|                  |          |     |           |     |       |                       |            |         |           |        | Cord and           | + 2.4    | والديابة وحمل فصالح | Webs Rand  |                           |                       |
|                  |          |     |           |     |       |                       |            |         |           |        |                    |          | -owedle-date (++)   | and I want | بدرشية رعد رعظي في ا      | ولما الوست والدواحدة  |
|                  |          |     |           |     |       |                       |            |         |           |        |                    | -        |                     |            | · 46. ·                   | مرفعل فمل 1961 - 1961 |
|                  |          |     |           |     |       |                       |            |         |           |        |                    |          |                     |            | 4.6 16 MI 46              | وتبر فيرفكون          |
|                  |          |     |           |     |       |                       |            |         |           |        |                    |          |                     | 1 that     | white their up            |                       |
|                  |          |     |           |     |       |                       |            |         |           |        |                    |          |                     |            | Abrilia .                 | die                   |
|                  | -        |     |           |     |       |                       |            |         |           |        |                    |          |                     |            | 46.15                     | Ball                  |
| and a set of     | 14,412.5 |     | Any salar | -44 | - الم | جتعيل يديف            | ماعيل رديف | -       |           |        |                    |          |                     |            | al. 19.00                 | (1.17) maily          |
|                  |          |     |           |     | ×     | - April and April 201 | 100        | (Bridge | 100       | 1.44   | 40.00              | 274      | 10.00               | ل جماس     |                           | an and a              |
| -                |          |     |           |     |       | T. (                  | 11.0       |         |           |        | Ti4-+              | 144 184  |                     | 185        | السفارة كالك متعر ( فطب ) | the day               |
|                  |          |     |           |     |       | 0.0-1                 | 1.1P.1.1   |         |           | 811,12 | Sector .           | Lo. Pro. | • 46                |            |                           | The left of the       |
| -                |          | _   |           |     |       | 41.5                  | W.A        |         |           |        | 0.0                | 175      | * 44                |            |                           | Debug r               |
|                  |          |     |           |     |       |                       |            |         | 1,01      | 111,11 | 619, · · · · , · · | £P9,     | *                   |            |                           | The Ballet            |
|                  |          |     |           |     |       |                       |            |         |           |        |                    |          |                     |            |                           |                       |
|                  |          |     |           |     |       |                       |            |         |           |        |                    |          |                     |            |                           |                       |
|                  |          |     |           |     |       |                       |            |         |           |        |                    |          |                     |            |                           |                       |
|                  |          |     |           |     |       |                       |            |         |           |        |                    |          |                     |            |                           |                       |
|                  |          |     |           |     |       |                       |            |         |           |        |                    |          |                     |            |                           |                       |
|                  |          |     |           |     |       |                       |            |         |           |        |                    |          |                     |            |                           |                       |
|                  |          |     |           |     |       |                       |            |         |           |        |                    |          |                     |            |                           |                       |
|                  |          |     |           |     |       |                       |            |         |           |        |                    |          |                     |            |                           |                       |
|                  |          |     |           |     |       |                       |            |         |           |        |                    |          |                     |            |                           |                       |
|                  |          |     |           |     |       |                       |            |         |           |        |                    |          |                     |            |                           |                       |
|                  |          |     |           |     |       |                       |            |         |           |        |                    |          |                     |            |                           |                       |
|                  |          |     |           |     |       |                       |            |         |           |        |                    |          |                     |            |                           |                       |
|                  |          |     |           |     |       |                       |            |         |           |        |                    |          |                     |            |                           |                       |
|                  |          |     |           |     |       |                       |            |         |           |        |                    |          |                     |            |                           |                       |
|                  |          |     |           |     |       |                       |            |         |           |        |                    |          |                     |            |                           |                       |
|                  |          |     |           |     |       |                       |            |         |           |        |                    |          |                     |            |                           |                       |
|                  |          |     |           |     |       |                       |            |         |           |        |                    |          |                     |            |                           |                       |
|                  |          |     |           |     |       |                       |            |         |           |        |                    |          |                     |            |                           |                       |
|                  |          |     |           |     |       |                       |            |         |           |        |                    |          |                     |            |                           |                       |
|                  |          |     |           |     |       |                       |            |         |           |        |                    |          |                     |            |                           |                       |
|                  |          |     |           |     |       |                       |            |         | _         | _      | _                  |          |                     |            |                           |                       |
| -                |          | _   | -         | _   | -     |                       |            |         |           |        |                    |          |                     |            |                           |                       |
| Common Statement |          |     |           |     |       |                       |            |         |           |        |                    |          |                     |            |                           |                       |
|                  |          |     |           |     |       |                       |            |         |           |        |                    |          |                     |            |                           |                       |
|                  |          |     |           |     |       |                       |            |         |           |        |                    |          |                     |            |                           |                       |
|                  |          |     |           |     |       |                       |            |         |           |        |                    |          |                     |            |                           |                       |

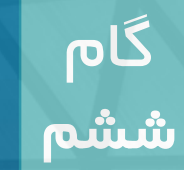

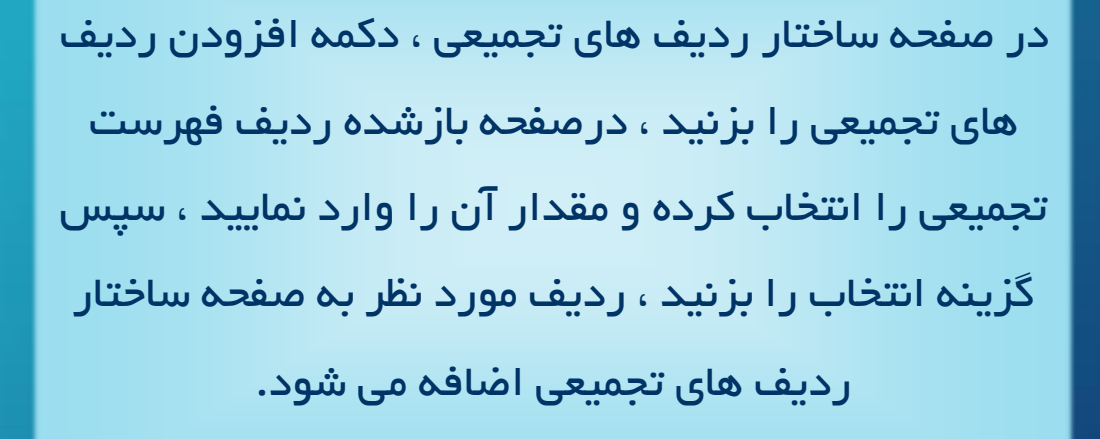

### ردیف های تجمیعی اضافه می شود.

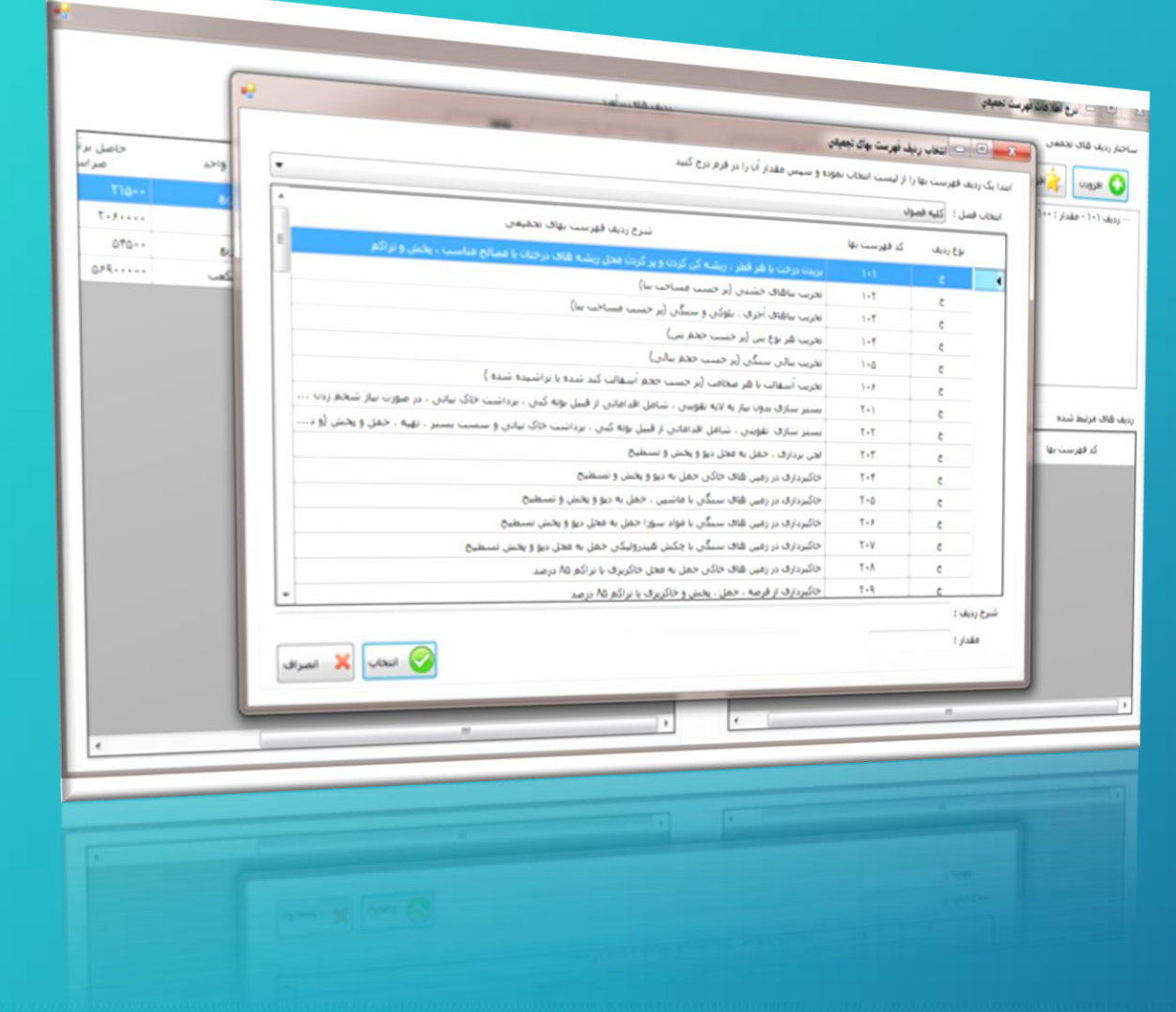

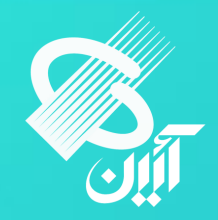

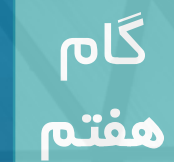

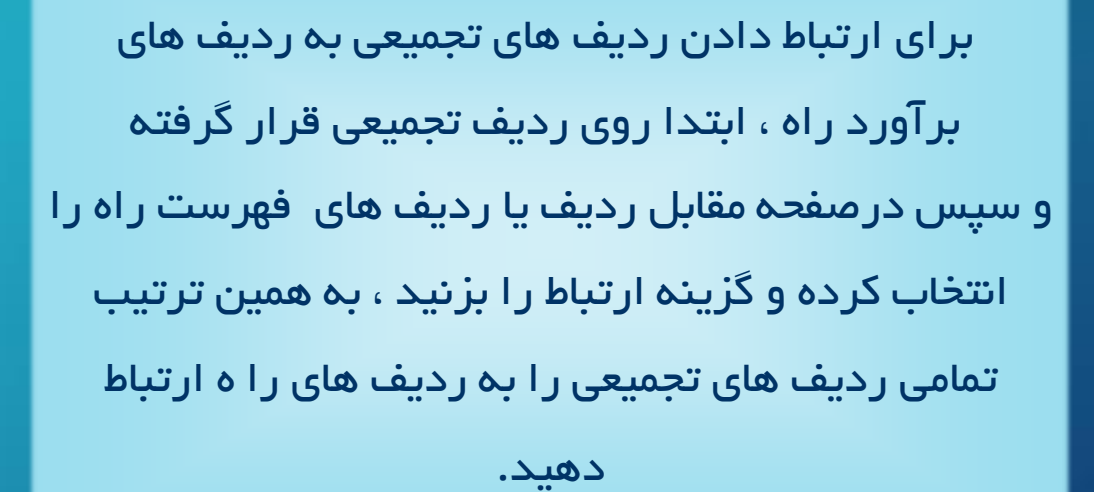

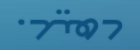

تمامی ردیف های تجمیعی را به ردیف های را ه ارتباط

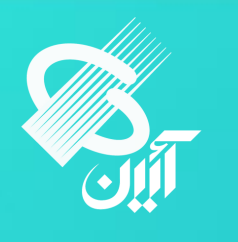

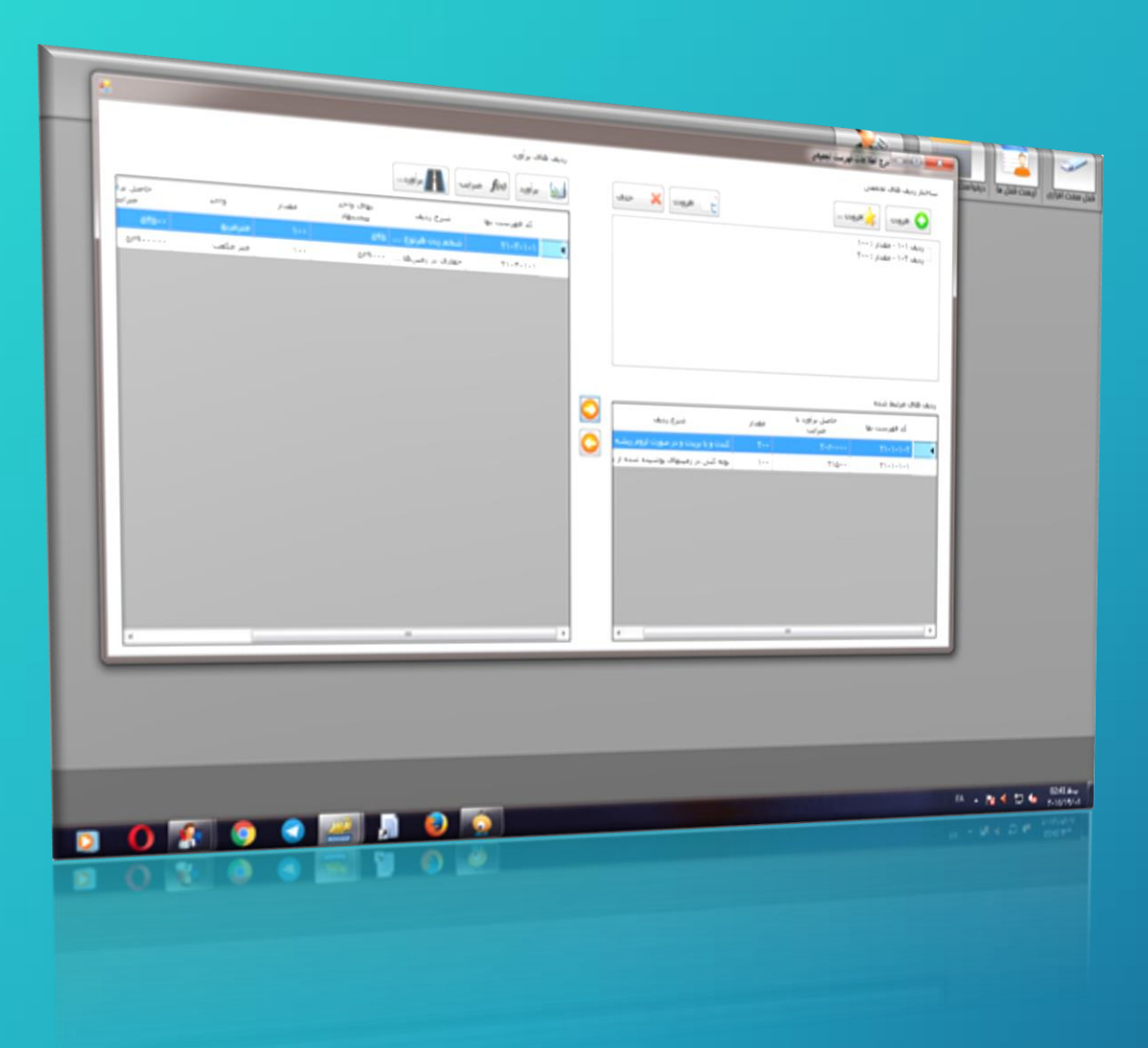

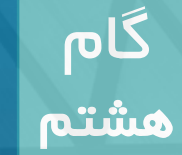

جهت اعمال ضرایب پروژه به ردیف های تجمیعی درهمین پنجره دکمه ضرایب (FX ) را انتخاب کرده و ضرایب مربوط به پروژه را اعمال نمایید.

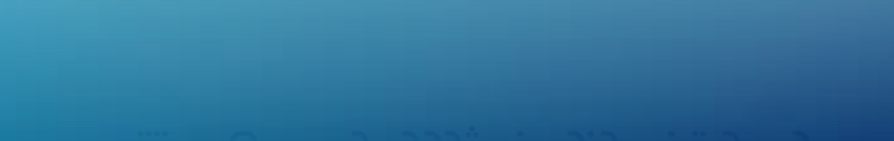

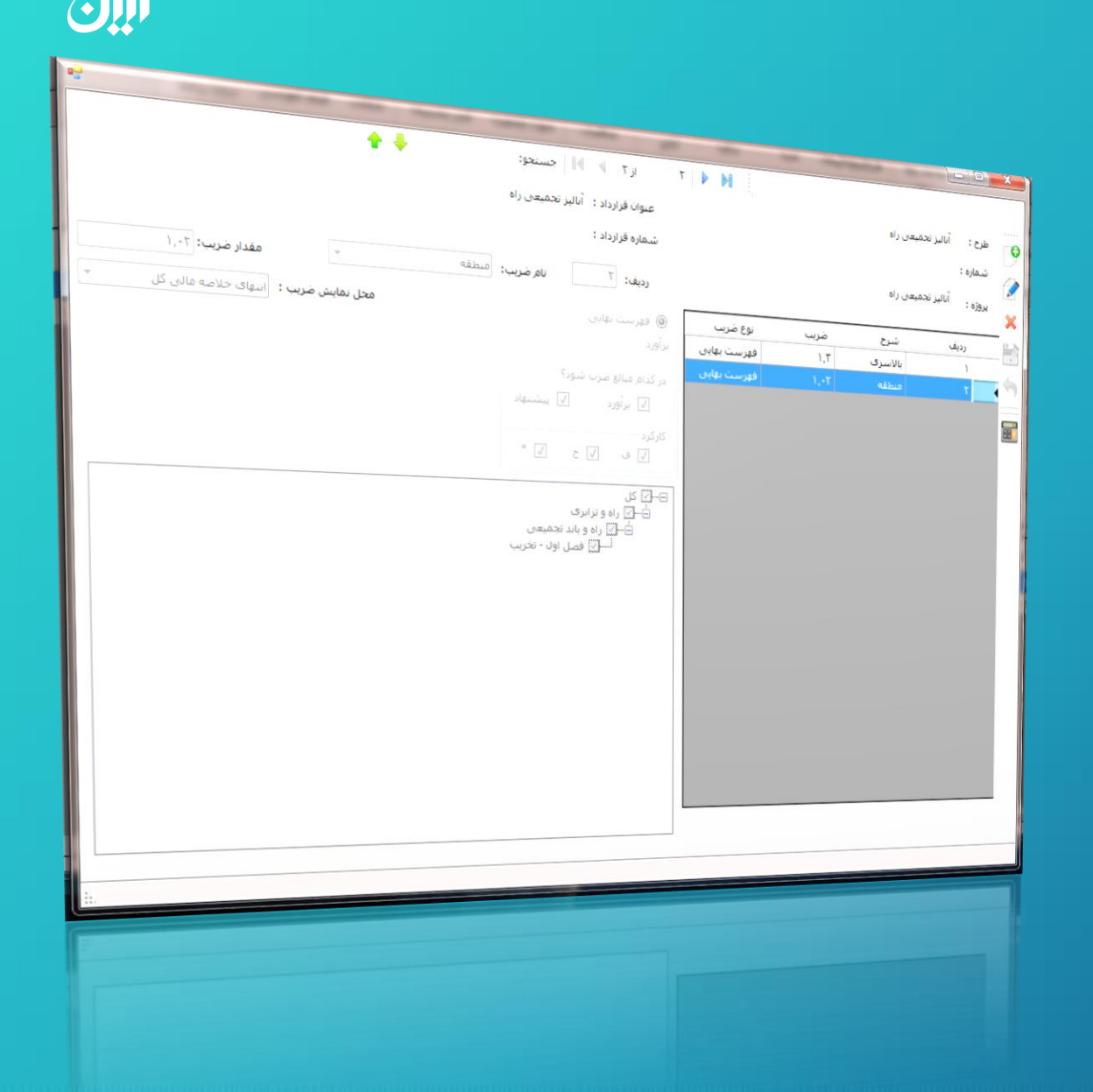

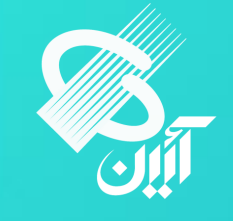

دکمه برآورد تجمیعی را انتخاب کرده ، صفحه برآورد تجمیعی بازمیشود، مقادیر و محاسبات ردیف تجمیعی نمایش داده می شود ، سپس اطلاعات را ذخیره نمایید .جهت دریافت گزارش از برآورد تجمیعی گزینه پرینت را انتخاب نمایید.

**.**2.00

گام

نهم

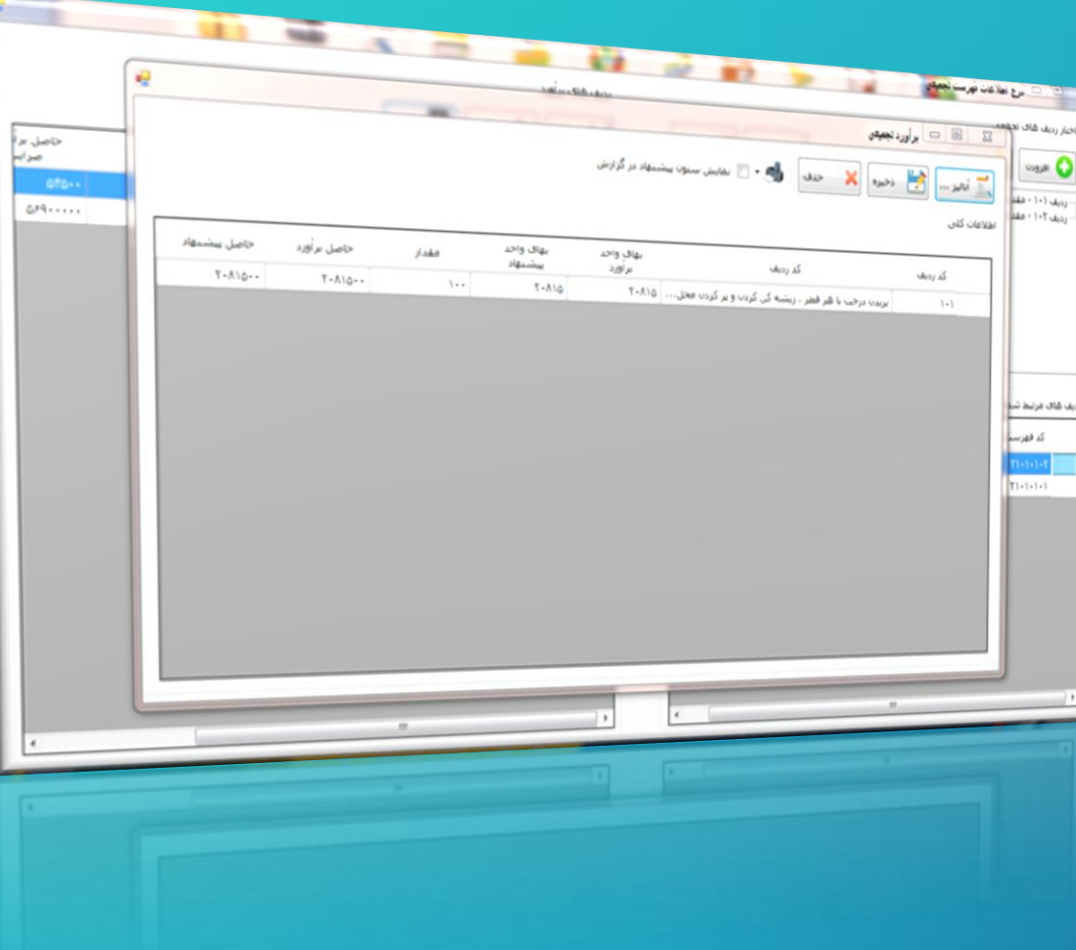

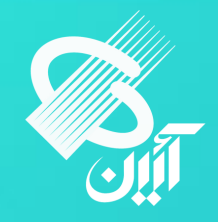

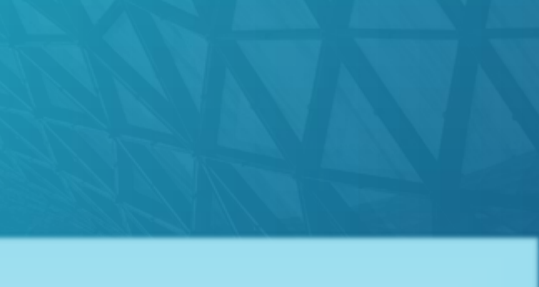

گام

دهم

جهت آنالیز ردیف های تجمیعی در همین پنجره گزینه آنالیز را انتخاب کرده و سپس پنجره جستجوی بر آورد جهت آنالیز ردیف های تجمیعی باز شده ،گزینه نقل آنالیز از مرجع را انتخاب کنید

نقل آنالیز از مرجع را انتخاب کنید

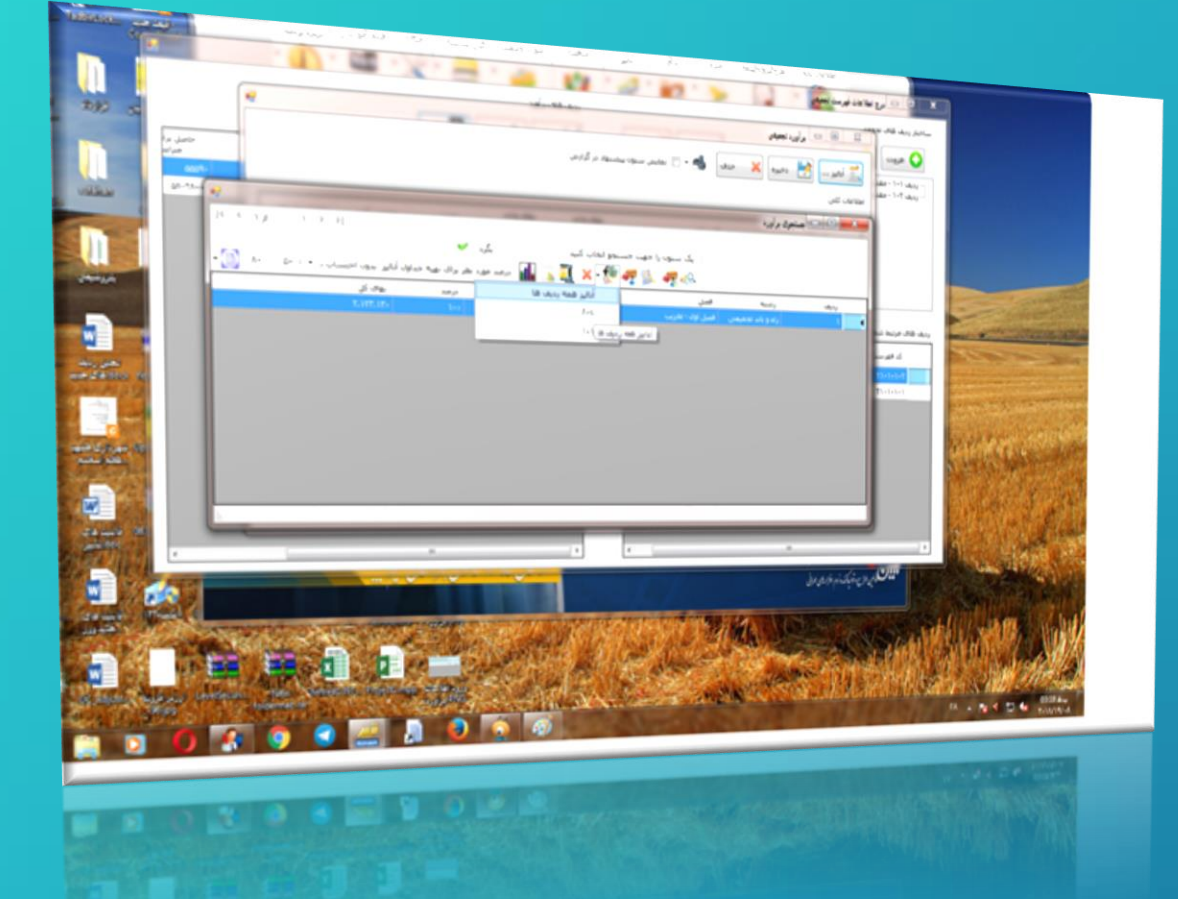

#### المقار مخطعهان اطلاعات رديف : جستجوی شماره ردیف فهرست بها : ۱۰۱ شماره ردیف فهرست بها : (۱۰ بریدن درخت با شر قطر ، ریشه کن کردن و بر کردن محل ریشه های درختان با ممالح مناسب ، یکش و تراکم شرح : elect loda رشنه : راه و باند تجميعی درصد ردیف : ۱۰۰ فصل : فصل اول - تخريب نیروی انسانی : بهای کل یا بهای واحد بابه خربب يابه مقدار يابه واحد عامل شرح عامل ردیف کد عامل 11.190.-5 0T.VA5 ... ·. T) · · · · · · · نفر ساغت 1.970,99 کارگر سادہ 11-1-1-5 4T.FIA.T. ·.··II····· نفر ساعت انجار در و بنجره ساز درجه یک 1.-19,10 -0,TM.10 1111-1-1 1,..... ...... نفر ساعت کمک نجار 1717-7-1 حمع نبروی انسانی: ۲۹۰٫۷۰ بهای کل با بهای واحد بابه خرب بابه مقدار بابه 194,51 واحد عامل T95.110,1-ماشين آلات : شرع عامل \*,\*\*\*0\*\*\*\*\* 111.99 دستگاه ساعت ردیف کد عامل 1.511.0. 1,..... گریدر به قدرت حدود ۱۸۰ اسب بخار باراننده ·..... دستگاه ساعت 10-1-9-1 ۲۸۰۶۰۲۰۲ اوه بنزینی منحرک جوب \* حمع ماشين آلات و ايران: TV-,19 خرب بابه بهای واحد بابه بهای کل مقدار بابه واحد عامل شرع عامل Ollas ردیف کد عامل دهع مصالح: • فدرس باب بهای واحد بابه بهای کل ب مقدار بابه واحد عامل شرع عامل ردیف کد عامل . نبله وهد درصد تخفيف كل: ٥,٥٢ درصد تحقیف بر اساس قیمت روز : ۷٫۲۰ درصد تحقیقه بر اساس قیفت روز با احتساب ضرابی : ۲۵٫۵ بهای واحد ردیف یا احسباب ضرایب: ۲۱،۲۳۱،۲۰ بهای واحد ردیف بر اساس فرهت روز: ۲۹, ۱۹. ۱۹ اطلاعات أناليذ بهای واحد زدیف بر اساس قیمت روز با احتساب ضرایب: ۲۰۰،۰۲

گام

يازدهم

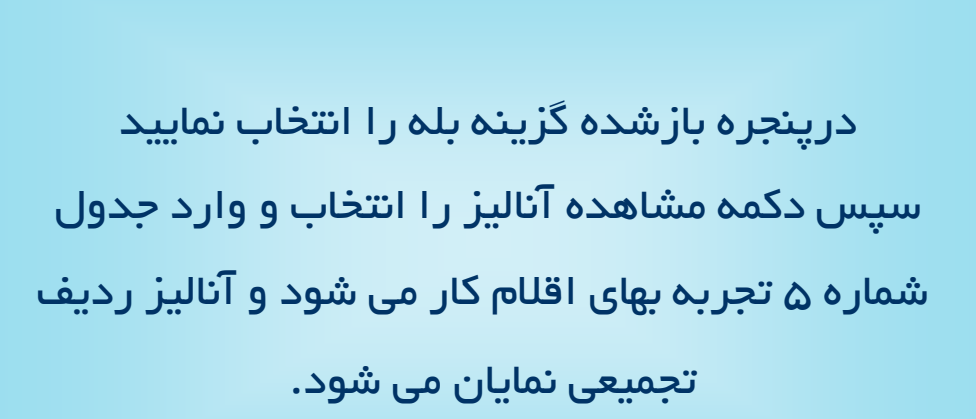

نجمیعی نمایان می شود.

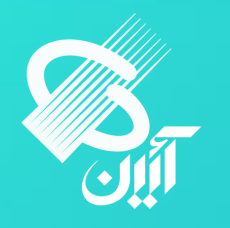

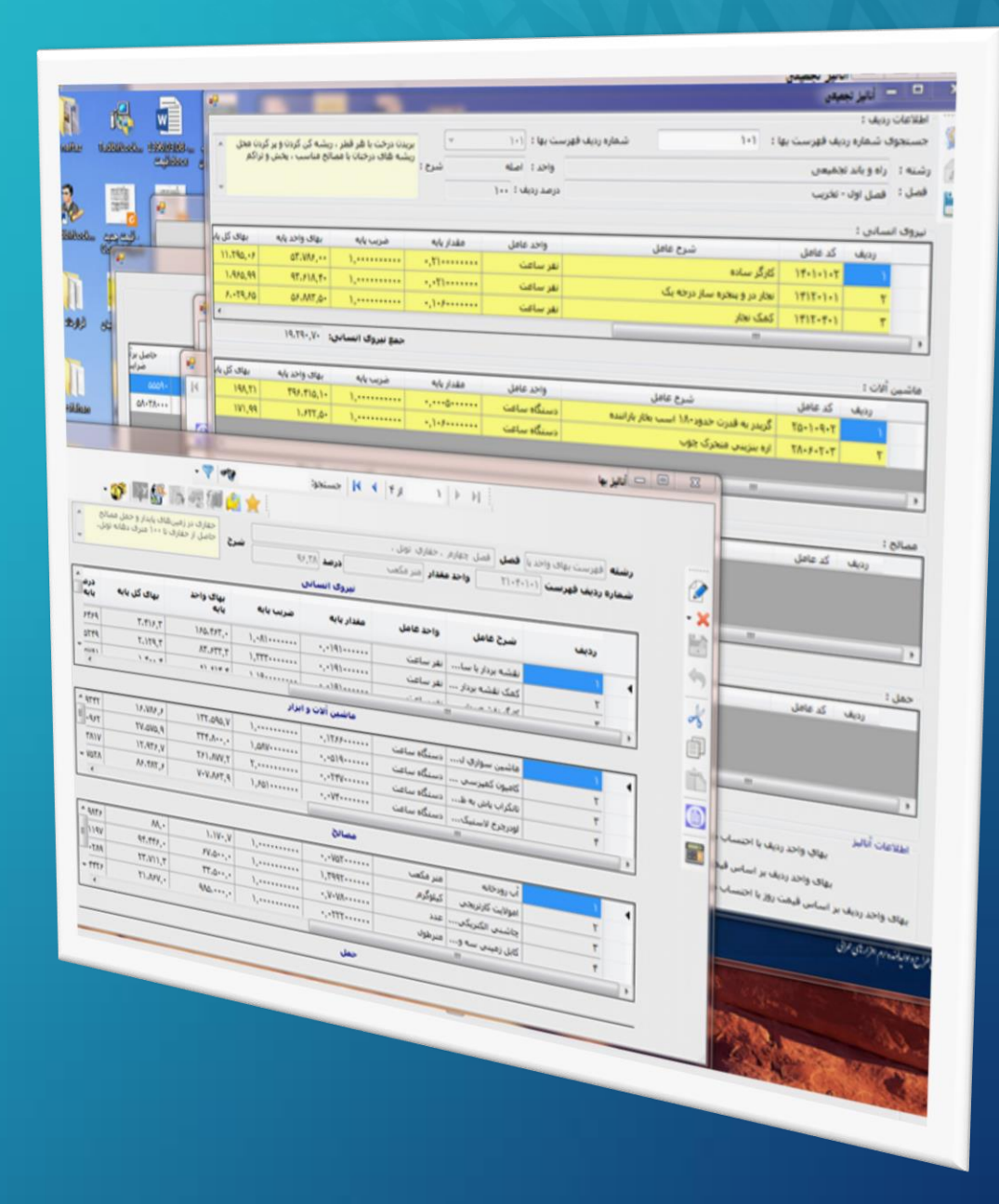

گام

دوازدهم

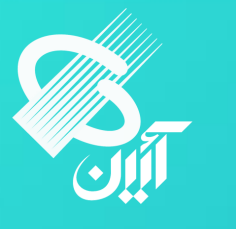

برای مشاهده آنالیز ردیف های که به ردیف تجمیعی لینک شده اند . می توانید از دکمه مشاهده آنالیز ردیف های مرتبط شده را انتخاب نمایید.سپس لیست ردیف همراه با آنالیز نمایش داده می شود.

ا<mark>نالیز نمایش داد</mark>ه می شود.

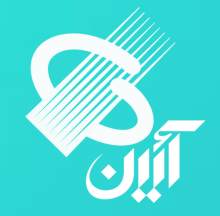

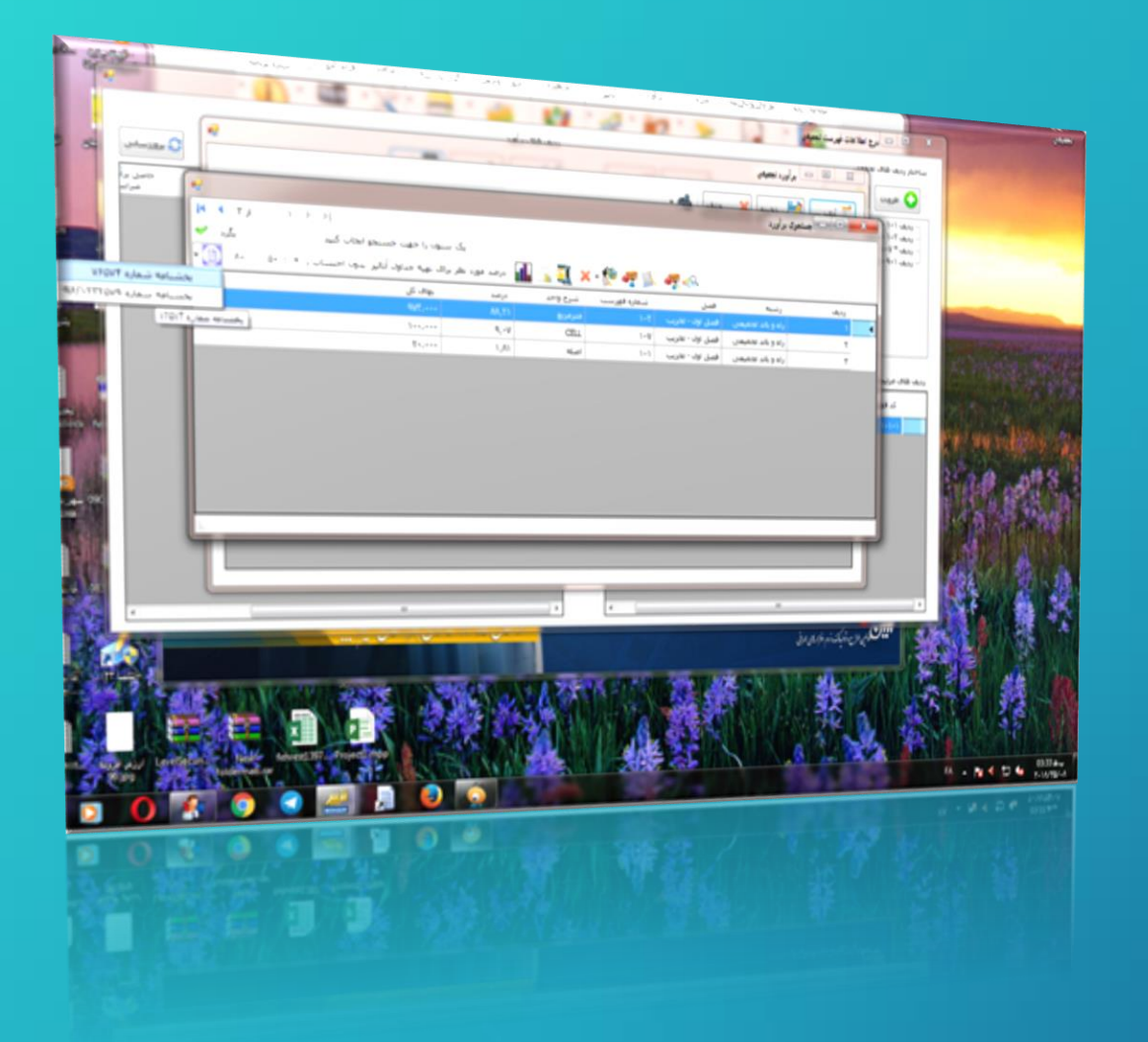

جهت دریافت گزارشات و جدول مناقصه درصفحه جستجوی بر آورد گزینه گزارش را انتخاب کرده

گزارشات آنالیز تجمیعی را بر اساس بخشنامه ۷۶۵۷۴

کرارشات انالیز تجمیعی را بر اساس بخشنامه ۷۶۵۷۴

گام سیزدهم

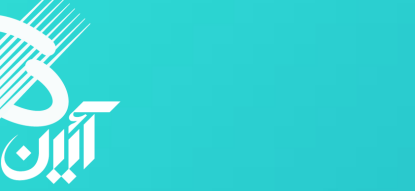

درج اطلاعات فهرست تجمیعی 🚆

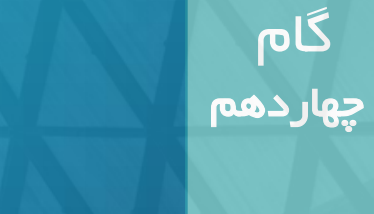

#### ردیف های برآورد - 🗆 X 😋 بروززسانی برآورد **f**(x) خرابب افزودن 🗶 حذف - ساختار ردیف های تجمعی حاصل برآ ضرابه واحد بهای واحد پیشنهاد مقدار ن افزودن شرح رديف کد فهرست بها - ردیف ۱۰۲ - مقدار : ۱۰ ردیف قای مرتبط شده 0 0 حاصل برآورد با مقدار ضرایب مقدار شرح رديف کد فهرست بها بوته کنی در زمینهای پوشیده شده

# یا بر اساس بخشنامه ۱۲۳۲۵۷۹/۹۶ همراه با فرمهای جدول

۱ تا ۶ تهیه کنید .

# نمونه گزارش های بر آورد تجمیعی

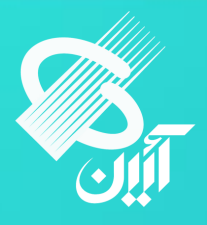

#### شرکت ائین فهرست خلاصه مالی رشته بر آورد تجمیعی

شماره قرارداد :

| سال فهرست بها : ۱۳۹۷ |                         | خلاصه مالی فهرست بهای رشته : راه و باند تجمیعی |                                                                  |                    |      |  |  |  |  |  |  |
|----------------------|-------------------------|------------------------------------------------|------------------------------------------------------------------|--------------------|------|--|--|--|--|--|--|
|                      | جمع                     |                                                | 1.1.1.1                                                          |                    |      |  |  |  |  |  |  |
| پایه و غیر پایه      | غير پايه                | پايە                                           | عنوان فضل                                                        |                    | ديعت |  |  |  |  |  |  |
| 6.41¥.6              |                         | 6.91¥.6                                        |                                                                  | فصل اول - تخريب    | ١    |  |  |  |  |  |  |
| 1-F.F1               |                         | 1-1.51                                         | فصل دوم – عملیات زیر سازی راه.باند فرودگاه و زیر<br>سازی راه آهن |                    |      |  |  |  |  |  |  |
| ۵.AT۵                | •                       | 6.AT0                                          | فصل سوم - زیر اساس و اساس                                        |                    |      |  |  |  |  |  |  |
| f+A.T++,+++          | •                       | f-A.T                                          | لت                                                               | فصل چهارم - آسفالت |      |  |  |  |  |  |  |
| here.                | •                       | Sec.es                                         | ، برچیدن کارگاه                                                  | فصل نهم - تجهيز و  | ۵    |  |  |  |  |  |  |
| STF.FTA              |                         | ۵TF.FTA                                        | بمع فصول                                                         |                    |      |  |  |  |  |  |  |
|                      |                         | ضرايب                                          |                                                                  |                    |      |  |  |  |  |  |  |
| 014.FTA              |                         |                                                | ۵TF.FTA                                                          | ردیف های ف         | جمع  |  |  |  |  |  |  |
|                      |                         |                                                | •                                                                | ردیف های ه         | جمع  |  |  |  |  |  |  |
| ATT.FTA              | ول بعد از اعمال ضرایب : | جمع فص                                         |                                                                  |                    |      |  |  |  |  |  |  |

خلاصه مالى كل برأورد تجميعي

قرارداد : تست آنالیز تجمیعی پروژه : تست آنالیز تجمیعی

طرح : تست أناليز تجميعي

|                 | جمع                                     |                      | 10 A 10 A |                   |  |  |  |  |
|-----------------|-----------------------------------------|----------------------|-----------|-------------------|--|--|--|--|
| پایه و غیر پایه | غير پايه                                | بايه                 | 000       | عتوان راسته       |  |  |  |  |
| ATT.TTA         | •                                       | ATT.TTA              | 1797      | راه و باند تجمیعی |  |  |  |  |
|                 | بايه                                    |                      |           |                   |  |  |  |  |
| P10.111.01A     |                                         | یری(۱٫۳).منطقه(۱٫۰۲) | եծբ       | E                 |  |  |  |  |
| 590.T91.0TA     | جمع پایه پس از اعمال ضرایب: ۶۹۵.۳۹۱.۵۲۸ |                      |           |                   |  |  |  |  |
|                 |                                         | غير پايه             |           |                   |  |  |  |  |
|                 |                                         | ىرى(١.٢).منطقه(١.٠٢) | سكالو     |                   |  |  |  |  |
|                 | ر پایه پس از اعمال ضرایب :              | جمع غير              |           |                   |  |  |  |  |
| 890.T91.0TA     | جمع با احتساب ضرایب :                   |                      |           |                   |  |  |  |  |
| 17.78-          | تجهيز و بر چيدن کارگاه : ۲۶۰            |                      |           |                   |  |  |  |  |
| \$90.F-F.YAA    | برآورد هزینه اجرای کار :                | مبلغ                 |           |                   |  |  |  |  |

| نوى | مشاور | مهندسين | مشاور |  |
|-----|-------|---------|-------|--|
|-----|-------|---------|-------|--|

پیمانکار شرکت نیل بتن تهران

كارفرما شركت آب وفاضلاب جئوب غربى

ناظر عباس ملائى پور

نام طرح : تست آنالیز تجمیعی نام پروژه : تست آنالیز تجمیعی نام قرارداد : تست آنالیز تجمیعی

| مشاور : مهندسین مشاور توی           | بيمانكار : شركت نيل بتن تهران |
|-------------------------------------|-------------------------------|
| كارفرما : شركت آب وفاضلاب جنوب غربي | ناظر : عباس ملائی پور         |
| مفحد ١                              |                               |

1 -

# نمونه گزارش های بر آورد تجمیعی

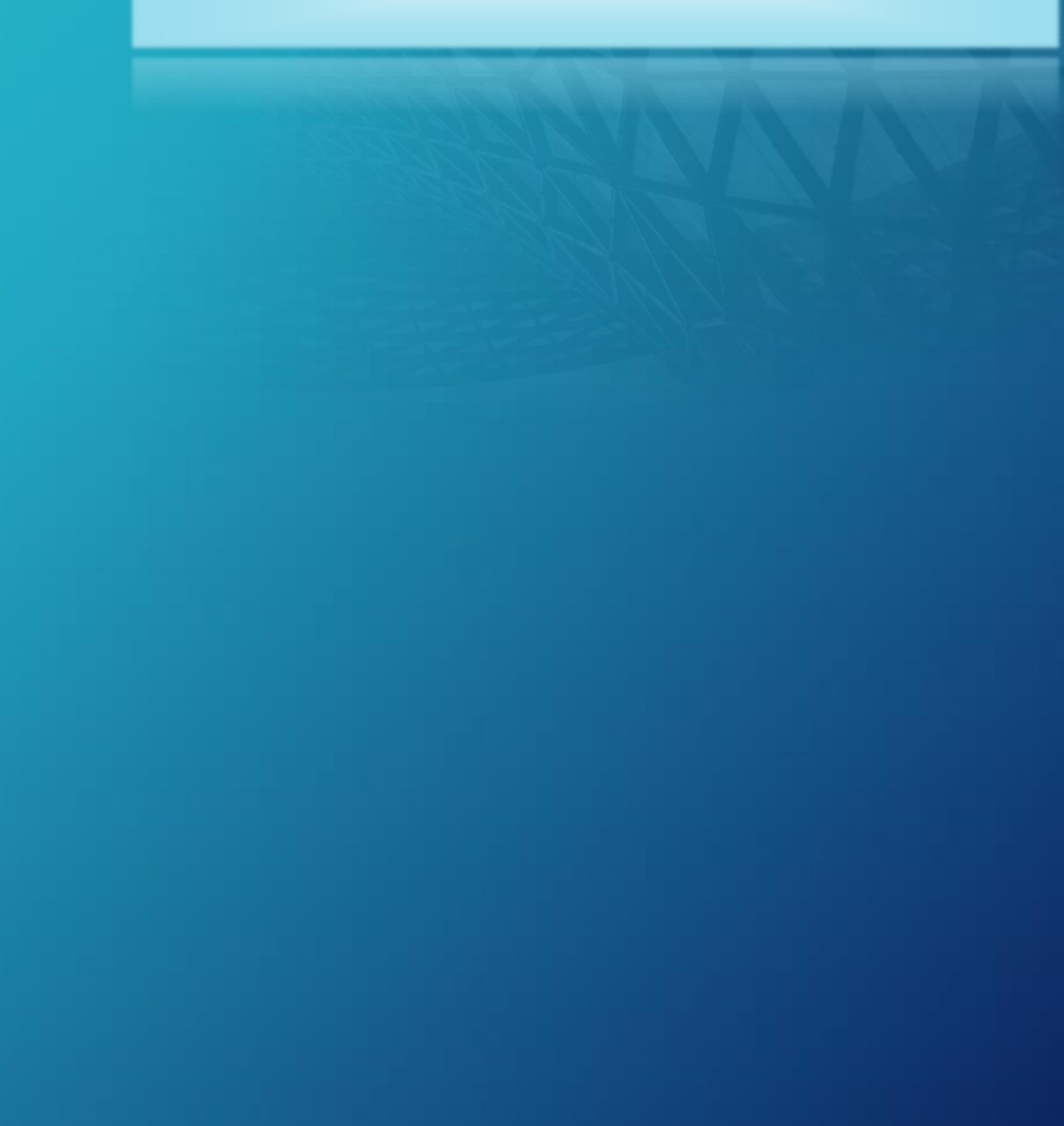

#### دفترچه فهرست مقادیر برآورد و ردیف های مرتبط

نام طرح :تست آناليز تجميعي

نام پروژه : تست آنالیز تجمیعی

نام قرارداد : تست آناليز تجميعي

| سال فهرست یها :<br>۱۳۹۷ |                     | و ترابری - رشته راه و باند تجمیعی - فصل اول - تخریب |          |                                                                                                    |                |  |  |  |
|-------------------------|---------------------|-----------------------------------------------------|----------|----------------------------------------------------------------------------------------------------|----------------|--|--|--|
| حاصل برآورد تجميعى      | بهای بر آورد تجمیعی | مقدار                                               |          | شرح رديف لجميعى                                                                                                    | رديف           |  |  |  |
| 101.0                   | 1010                | 1                                                   | نبا      | یریدن درخت با هر قطر ، ریشه کن کردن و پر کردن محل ریشه های درختا<br>مصالح مناسب ، پخش و تراکم                                                                                                    | <b>ا</b> ۱۰۱ ل |  |  |  |
| حاصل بر آورد            | یهای بر آورد        | ضريب                                                | مقدار    | شرح رديف برآورد                                                                                                    | رديف           |  |  |  |
| 1                       | 10.700              | ١                                                   | 1-1-1-   | کندن و یا بریدن و در صورت لژوم ریشه کن کردن درخت از هر نوع، در<br>سورتی که محیط تنه درخت در سطح زمین تا ۱۵ سانتیمتر باشد. به<br>زای هر ۵ سانتیمتر محیط تنه (کسر ۵ سانتیمتر به تناسب محاسبه<br>بیشود) و حمل آن به خارج محل عملیات. | T1-1-1-T       |  |  |  |
| T1.0                    | TIA .               | ١                                                   | 1. j. j. | بوله کنی در زمینهای پوشیده شده از بوله و خارج کردن ریشههای آن<br>ز محل عملیات.                                                                                                    | 11-1-1-1       |  |  |  |
|                         |                     |                                                     |          | ضرايب                                                                                                    |                |  |  |  |
| 101.0                   |                     |                                                     |          | نجمیعی یا اعمال ضرایب                                                                                                    | اصل رديف ا     |  |  |  |
| حاصل برأورد تجميعى      | بهای برآورد تجمیعی  | مقدار                                               |          | شرح رديف تجميعي                                                                                                    | رديف           |  |  |  |
| F.A99                   | ¥A.99-              | 3                                                   |          | نغریب بناهای خشتی (بر حسب مساحت بنا)                                                                                                    | J1-T           |  |  |  |
| حاصل بر آورد            | یهای بر آورد        | ضريب                                                | مقدار    | شرح رديف برآورد                                                                                                    | رديف           |  |  |  |
| T                       | T2                  | 1                                                   | 30.00    | بر کردن و کوبیدن جای ریشه با خاک مناسب در صورتی که محیط تنه<br>درخت در سطح زمین بیش از ۱۵ تا ۳۰ سائتیمتر باشد.                                                                                                    | 11-1-11        |  |  |  |
| ۸۱۶                     | A.18+               | 1                                                   | 1-1-1-   | بر کردن و کوبیدن جای ریشه با خاک مناسب در صورتی که محیط تنه<br>درخت در سطح زمین تا ۱۵ سانتیمتر باشد به ازای هر ۵ سانتیمتر<br>محیط ننه (کسر ۵ سانتیمتر، به تناسب محاسبه می شود.).                                                  | *1-1-111       |  |  |  |
|                         |                     |                                                     |          | ضرايب                                                                                                    |                |  |  |  |
| F.A99                   |                     |                                                     |          | نجمیعی یا اعمال ضرایب                                                                                                    | اصل رديف ا     |  |  |  |

| سال فهرست بها :<br>۱۳۹۷ | هن                  | سته راه و ترابری – رشته راه و باند تجمیعی – فصل دوم – عملیات زیر سازی راه،باند فرودگاه و زیر سازی راه آهن |       |                                                                     |  |  |  |  |
|-------------------------|---------------------|----------------------------------------------------------------------------------------------------|-------|---------------------------------------------------------------------|--|--|--|--|
| حاصل برآورد تجميعي      | یهای بر آورد تجمیعی | مقدار                                                                                                    |       | شرح رديف لجميعى                                                     |  |  |  |  |
| 19.99                   | 184.4               | 1                                                                                                    |       | خاک نبانی ، در صورت نیاز شخم زدن ، آب پاشی و تراکم بستر با هر میزان |  |  |  |  |
| حاصل بر آورد            | یهای بر آورد        | ضريب                                                                                                    | مقدار | متدار مقدار                                                         |  |  |  |  |

پیمانکار شرکت نیل بتن تهران:

ناظر عباس ملائی پور:

مشاور مهندسین مشاور نوی:

كارفرما شركت آب وفاضلاب جنوب غربى:

## نمونه گزارش های بخشنامه ۹۷۵٬۳۳۱۹۹

#### جدول ۲. ردیفهایی که در مجموع حایز حد اقل ۸۰ درصد مبلغ برآورد هزینه کل کار هستند

#### موضوع کار : تست أناليز تجميعي دستگاه اجرایی : شرکت أب وفاضلاب جنوب غربی

|                                   | فهرست بهای رشته: راه و باند تجمیعی |       |           |          |                                                                                                    |               |                                                                    |              |       |  |
|-----------------------------------|------------------------------------|-------|-----------|----------|----------------------------------------------------------------------------------------------------|---------------|--------------------------------------------------------------------|--------------|-------|--|
| درغند بهای<br>دیف به برآورد<br>کا | بهای کل ردیف                       | مقدار | بهای واحد | واحد     | شرح رديف                                                                                                    | شمارہ<br>رديف | عنوان فصل                                                          | شمارہ<br>فصل | شماره |  |
| 19.97                             | A9.707                             | ۲     | ŦŦ¥,T¥-   | متر مکعب | بستر سازی تقویتی ، شامل اقداماتی از قبیل بوته کنی .<br>برداشت خاک نباتی و سست بستر ، تهیه ، حمل و پخش (و<br>در صورت نیاز اختلاط)مصالح تقویتی و آب پاشی و تراکم با<br>هر میزان کوبیدگی | ۲۰۲           | فصل دوم = عملیات زیر سازی<br>راهباند فرودگاه و زیر سازی راه<br>آهن | ۲            | •     |  |
| ¥1.YA                             | 119,747,                           | 1     | 1,194,14+ | كيلوگرم  | تهیه مصالح و اجرای اندود نفوذی (پریمکٹ)                                                                                                    | 4-1           | فصل چهارم - آسفالت                                                 | ۲            | ۲     |  |
| 699                               | 199,000.000                        | 1     | ·· AAPP,7 | كيلوكرم  | تهیه مصالح و اجرای اندود سطحی (تک کٹ)                                                                                                    | 4-1           | فصل چهارم = آسفالت                                                 | ۲            | ٣     |  |
| 95.09                             | ۵۰۵,۸۱۸,۰۰۰                        |       |           |          | -                                                                                                    |               | •                                                                  |              |       |  |

#### جدول ۱. ردیفهای مورد استفاده در فهرست یا فهرستهای مورد عمل به ترتیب نزولی بهای کل ردیفها

#### موضوع کار: تست أناليز تجميعي

**دستگاه اجرایی:** شرکت آب وفاضلاب جنوب غربی

| بهای کل ردیف | شرح رديف                                                                                                    | شمارہ<br>رديف | عنوان فصل                                                          | رشته              | شماره |
|--------------|----------------------------------------------------------------------------------------------------|---------------|--------------------------------------------------------------------|-------------------|-------|
| ***.**       | تهیه مصالع و اجرای اندود ستلحی (تک کت)                                                                                                    | ل ۲۰۲         | فصل چهارم - أسفالت                                                 | راه و باند تجمیعی | ×.    |
| 119.545      | تهیه مصالع و اجرای اندود نفوذی (پریمکت)                                                                                                    | لى ٢٠١        | فصل چهارم - أسفالت                                                 | راه و باند تجمیعی | ۲     |
| A9.F0F       | یستر سازی تقویتی ، شامل اقداماتی از قبیل بوته<br>کئی ، برداشت خاک نباتی و سست بستر ، تهیه ،<br>حمل و پخش (و در صورت نباز اختلاط)مصالح<br>تقویتی و آب پاشی و تراکم با هر میزان کوییدگی | ل ۲۰۲         | فصل دوم - عملیات زیر سازی<br>رادباند فرودگاه و زیر سازی راه<br>آهن | راه و باند تجمیعی | ٣     |
| 17.170.4     | بستر سازی بدون نیاز به لایه تفویتی ، شامل اقداماتی<br>از قبیل بوته کنی ، برداشت خاک نباتی ، در صورت<br>نیاز شخم زدن ، آب پاشی و تراکم بستر با هر میزان<br>کوبیدگی                     | لى ٢٠١        | فصل دوم – عملیات زیر سازی<br>رادباند فرودگاه و زیر سازی راه<br>آهن | راه و باند تجمیعی | ۲     |
| F.957.77-    | تخریب بناهای خشتی (بر حسب مساحت بنا)                                                                                                    | ل ۲۰۲         | فصل اول - تخریب                                                    | راه و باند تجمیعی | ۵     |
| T.YFA.T9+    | تهیه حمل و پخش آب پاشی و تراکم مصالح زیر<br>اساس طبق مشخصات فنی                                                                                                    | r-1 J         | فصل سوم - زیر اسانی و اسانی                                        | راه و باند تجمیعی | ۶     |
| 1.154.01-    | تهیه حمل و پخش آب پاشی و تراکم مصالح اساس<br>طبق مشخصات فنی                                                                                                    | ل ۲۰۲         | فصل سوم - زیر اسانی و اسانی                                        | راه و باند تجمیعی | ۷     |
| 177.07-      | بریدن درخت با هر قطر ، ریشه کن کردن و پر کردن<br>محل ریشه های درختان با مصالع مناسب ، پخش و<br>تراکم                                                                                  | د. ۱۰۱        | فصل اول - تخریب                                                    | راه و باند تجمیعی |       |

.توضيح: بهاي واحد رديفها با احتساب ضرايب فهرست بها، به جز ضريب بالاسري و هزينه تجهيز و برچيدن كارگاه مي باشد

:مهر و امضای مشاور

المهر والمشاق مشاور

:مهر و امضای پیمانکار

The state of the state

توضيح: يهاى واحد رديفها با احتساب ضرايب فهرست يها، به جز ضريب بالاسرى و هزينه تجهيز و برچيدن كارگاه مى باشد.

مهر و امضای مشاور:

مهر و امضای پیمانکار:

# نمونه گزارش های بخشنامه ۹۷۵٬۳۳۱۶۹

#### جدول ۴. مقایسه مبلغ پیشنهادی پیمانکار با مبلغ برآورد بر حسب هر رشته و کل کار

#### نام پروژه : تست أناليز تجميعي

#### دستگاه اجرایی : شرکت آب وفاضلاب جنوب غربی

| سنهادى          | درصد پیشنهادی |              | حمع فصل ها درصا |          | عنوان شته            |   |  |
|-----------------|---------------|--------------|-----------------|----------|----------------------|---|--|
| تخفيف           | اضافه         | به برأورد كل | به برأو         |          |                      |   |  |
|                 |               | ¥9.4Y        | 546.418.58-     | برآوردی  | والمعالية تجميع      | , |  |
| (•. <b>١</b> ٣) | •.••          |              | ATF. TIP. AT9   | پیشنهادی | رد و بند ببنینی      |   |  |
|                 |               | •.••         | 17.79-          | برآوردی  | 18 18                |   |  |
| (1.11)          | •.••          |              | 17.958          | پیشنهادی | تبهير و برچيدن در ده |   |  |
|                 |               | 11.4         | 19+. FVF. 99A   | برآوردی  | All stars            |   |  |
| (۲.۳۱)          | •,••          |              | 166.5774.699    | پيشنهادى | هزينه بالاسرى        | ' |  |
|                 |               | 1            | 990.P-P.YAA     | برأورد   | (Koddan)             |   |  |
| T.FP            | •,••          |              | PVA. PPY. 909   | پیشنهادی | جمع (بر اور د ص)     |   |  |

#### جدول ۳ . مقایسه مبلغ پیشنهادی پیمانکار با مبلغ براُورد بر حسب هر فصل

**موضوع کار :** تست آنالیز تجمیعی

دستگاه اجرایی : شرکت آب وفاضلاب جنوب غربی

|                        | فهرست بهای رشته : راه و باند تجمیعی |               |                        |        |                       |                       |                  |              |                                                                  |           |   |
|------------------------|-------------------------------------|---------------|------------------------|--------|-----------------------|-----------------------|------------------|--------------|------------------------------------------------------------------|-----------|---|
| درصد پیشنهادی پیمانکار |                                     | مبلغ پیشنهادی | ردیفهایی که            | تعداد  | درصد برأورد<br>فعالية | برأورد فصل            |                  |              | منار قدا                                                         | ث ا دقع ا |   |
| تخفيف                  | اضافه                               | پيمانكار      | تجزيه بها لازم<br>دا د | رديفها | برآورد رشته           | جمع (پایه و غیر پایه) | ردیفهای غیر پایه | ردیفهای پایه | عتون فتش                                                         | سمارة فلس |   |
| 16                     |                                     | 818.840       | •                      | ۲      | 1.17                  | 820.40-               |                  | ۶.۰۳۵.۸۵-    | فصل اول - تخريب                                                  | 1         | 1 |
| -,                     |                                     | 1.9,044,094   | ١                      | ۲      | 19.97                 | 1-8.044.4             |                  | 1-8.089.8    | فصل دوم - عملیات زیر سازی<br>راه،باند فرودگاه و زیر سازی راه آهن | ۲         | ۲ |
| •.•9                   | -,                                  | ۵,۹۳۳,-۹-     | •                      | ۲      | 1.11                  | 0.989.91-             | •                | 0,979,91-    | فصل سوم - زیر اساس و اساس                                        | ٣         | ٣ |
| •.19                   | -,                                  | F10,9AT,TIT   | ۲                      | ۲      | YY.AF                 | F19,89F,              |                  | F19,89F,     | فصل چهارم - آسفالت                                               | ۴         | ۴ |
| 1٣                     |                                     | 574,515,579   | ٣                      | ٨      | 1/                    | 574,918,58.           |                  | 584,918,58.  | جمع                                                              |           |   |

توضيح: مبلغ فصلها با احتساب ضرايب فهرست بها، بجز ضريب بالاسرى و هزينه تجهيز و برچيدن كارگاه مى باشد.

مهر و امضای پیمانکار

مهرو امضاى يبعانكار

مهر و امضای مهندس مشاور

مهرو امشای مهندس مشاور

سیح میلغ فصلها با اختساب ضرابب فهرست بها، بجز ضربب بالاسری و هزینه تجهیز و برچین کارکاه می باند

.جدول فصلها برای هر رشته با احتساب ضرایب فهرست بها، بجز ضریب بالاسری و هزینه تحهیز و برچیدن کارگاه می باشد

مهر و امضای مشاور

مهر و امضای پیمانکار

## نمونه گزارش های بخشنامه ۹۷۵٬۳۳۱۹۹

#### جدول شماره ۶ - تجزیه بهای هزینه بالاسری

نام طرح : تست آنالیز تجمیعی نام پروژه : تست آنالیز تجمیعی نام قرارداد : تست آنالیز تجمیعی

| درصد پيسهادي | درصد پایه             | بخش هاي مختلف هزينه بالاسري | ديف |
|--------------|-----------------------|-----------------------------|-----|
| 1.8          | 1.9                   | بیمه طرحهای عمرانی          | ١   |
| ۷            | ٧٨.٨                  | سود                         | ۲   |
| •.٢          | •.*                   | کمک به صندوق کار آموزی      | ٣   |
| 1            | 1                     | ماليات بر سود               | ۴   |
| ۰.۲          | •.*                   | هزينه آزمايشگاه پيمانكار    | ۵   |
| ۲            | ۲                     | هزینه دفتر مرکزی            | ۶   |
| 1.0          | 1.6                   | هزينه ضمانتنامه             | ۷   |
| ٨            | ۸.                    | هزينه مستمر كارگاه          | ٨   |
| T1.0         | جمع(P+)               |                             |     |
| 1.17         | ضريب بالاسري پيشنهادي |                             |     |
| 1.7          | ضريب بالاسرى برأورد   |                             |     |
| - ۲.۳۱       | درصد اضافه / تخفيف    |                             |     |
|              | لاسرى پيشنهاد         | نحوه محاسبه ضريب با         |     |

1... - 11.0

#### جدول ۵: تجزیه بهای اقلام کار

پروژه: تست آنایز تجمیعی قرارداد : تست آنایز تجمیعی

|         |              | سال : ۱۳۹۷            |               |                 |                  | <b>ن بهای رشته: راه و باند تجمیعی</b>                            | فهرست  |
|---------|--------------|-----------------------|---------------|-----------------|------------------|------------------------------------------------------------------|--------|
|         | 1-1 :44      | ه رديف فهرست          | مصالح شمار    | ، های درختان با | پر کردن محل ریشه | ار: بریدن درخت با هر قطر ، ریشه کن کردن و<br>مناسب ، یخش و تراکم | شرح کا |
|         |              | د: اصله               | واح           |                 |                  |                                                                  |        |
|         |              |                       |               |                 |                  | انسانی                                                           | نيروى  |
| یهای کل | ضريب         | یهای واحد<br>پیشنهادی | مقدار / مقياس | مقدار           | واحد             | شرح رديف                                                         | رديف   |
| 7.199   | 3,000        | P+.19Y                | 3,            | ·ar             | نغر ساعت         | کیک نجار                                                         | × .    |
| 1.477   | A            | 99,779                | ·             | 1,11411         | نقر ساعت         | نجار در و پنجره ساز درجه یک                                      | ۲      |
| 6.9.AP  | 3,           | 6Y17                  | A             | +.1+6+++        | نغر ساعت         | کارگر سادہ                                                       | ٣      |
| 1-,775  | روى السالى : | جمع ني                |               |                 |                  |                                                                  |        |

|         | ماشين آلات |                       |               |          |             |                                          |      |  |  |  |  |
|---------|------------|-----------------------|---------------|----------|-------------|------------------------------------------|------|--|--|--|--|
| یهای کل | ضريب       | بهای واحد<br>پیشنهادی | مقدار / مقياس | مقدار    | واحد        | شرح رديف                                 | رديف |  |  |  |  |
| 47      | A          | 1.009                 | A             | ·.·at··· | دستگاه ساعت | ارد بنزینی متحرک چوب                     | 1    |  |  |  |  |
| 717     | A          | TTLIST                | <i>y</i>      | ·.··à··  | دستگاه ساعت | گریدر به قدرت حدود ۱۸۰ اسب بخار باراننده | ۲    |  |  |  |  |
|         |            |                       |               |          |             |                                          |      |  |  |  |  |

جمع ماشين ألات : ٣٠٤

| 157A | بهای واحد آنالیز شده                                                          |
|------|-------------------------------------------------------------------------------|
| 1779 | <ul> <li>بهای واحد آنالیز شده بااحتساب ضرایب : منطقه (۱٫۰۲)</li> </ul>        |
| 1410 | بهای واحد با احتساب، ردیف های مرتبط و کلیه ضرایب به جز بالاسری و تجهیز کارگاه |
| -ar  | مقایسه پیشنهاد نسبت به برآورد(در صد)                                          |

مهر و امضای پیمانگار

# نمونه گزارش های بخشنامه ۷۶۵۷۴

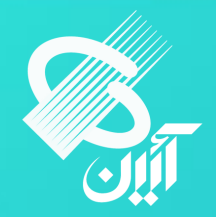

#### جدول (ب) : مبلغ و ضریب پیشنهادی جزء برای تجهیز و برچیدن کارگاه

#### موضوع پروژه : تست أناليز تجميعي

مهروامضا پيمانكار

| ضریب پیشنهادی جزء<br>۲ | مبلغ پیشنهادی پیمانکار با احتساب<br>تمامی ضرایب و هزینه های مورد نظر<br>۳ | مبلغ برأورد تجهیز و برچیدن کارگاه<br>۲ | عنوان<br>۱            |
|------------------------|---------------------------------------------------------------------------|----------------------------------------|-----------------------|
| •.919977019977019      | 17,954                                                                    | 18.78.                                 | تجهیز و برچیدن کارگاه |

#### مهروامضا مشاور

| بدول ( الف ) . گمبلغ وضرایب پیشنهادی جزء برای هر قصل | فصا | ، هر | برای | جزء | پیشنهادی | وضرايب | مبلغ |  | الف ) | جدول ( |  |
|------------------------------------------------------|-----|------|------|-----|----------|--------|------|--|-------|--------|--|
|------------------------------------------------------|-----|------|------|-----|----------|--------|------|--|-------|--------|--|

#### موضوع پروژه : تست أناليز تجميعي

|              |                        |                   |             | بهای رشته : راه و باند تجمیعی                                    | فهرست |
|--------------|------------------------|-------------------|-------------|------------------------------------------------------------------|-------|
| ضريب         | مبلغ پیشنهادی پیمانکار | مبلغ فصل پس از    | مبلغ فصل    | عنوان فصل                                                        | فصل   |
| پیشنهادی جزء | با احتساب تمامی ضرایب  | اعمال تمامي ضرايب |             |                                                                  |       |
|              | و هزینه های مورد نظر   |                   |             |                                                                  |       |
| ۶            | ۵                      | ۴                 | ٣           | ۲                                                                | 1     |
| ·.970F       | ۷,۶۵۳,۸۷۸              | ۷,۸۴۶,۶۰۵         | ۵,۹۱۷,۵۰۰   | فصل اول - تخريب                                                  | ١     |
| • .9789      | 180,849,898            | 187,008,74.       | 1.4,49.,    | فصل دوم – عملیات زیر سازی راه،باند<br>فرودگاه و زیر سازی راه آهن | ۲     |
| •.9787       | ٧,۵۳۵,٠٢۴              | ٧,٧١٧,٩٨٣         | ۵,۸۲۰,۵۰۰   | فصل سوم – زیر اساس و اساس                                        | ٣     |
| •.9707       | 577,918,810            | 541,778,7         | ۴۰۸,۲۰۰,۰۰۰ | فصل چهارم – آسفالت                                               | ۴     |
|              | ۶۷۸,۴۵۵,۰۰۴            | 890,891,088       | 574,477,    | جمع                                                              |       |

# نمونه گزارش های بخشنامه ۷۶۵۷۴

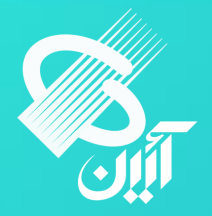

جدول (پ) : مبلغ پیشنهادی برای هر رشته، تجهیز و برچیدن کارگاه و ضریب پیشنهادی کل

موضوع پروژه: تست أناليز تجميعي

|          | به تفکیک رشته ها                 |                      |                       |      |  |  |  |  |  |  |
|----------|----------------------------------|----------------------|-----------------------|------|--|--|--|--|--|--|
| ضريب     | مبلغ پیشنهادی پیمانکار با احتساب | مبلغ فصل پس از اعمال | عنوان رشته            | رديف |  |  |  |  |  |  |
| پیشنهادی | تمامی ضرایب و هزینه های مورد     | تمامي ضرايب          |                       |      |  |  |  |  |  |  |
| کل       | نظر                              | ٣                    | ۲                     | 1    |  |  |  |  |  |  |
|          | ۶۷۸,۴۵۵,۰۰۴                      | 890,891,071          | راه و باند تجمیعی     | ١    |  |  |  |  |  |  |
|          | 17,964                           | 18,18.               | تجهیز و برچیدن کارگاه | ۲    |  |  |  |  |  |  |
| ۰.۹۷۵۶   | ۶۷۸,۴۶۷,۹۵۸                      | 890,404,700          | جمع                   |      |  |  |  |  |  |  |

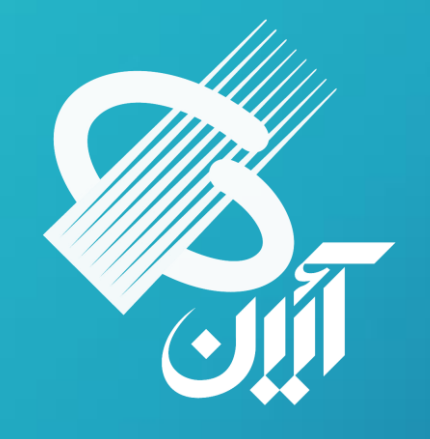

# www.aien.net